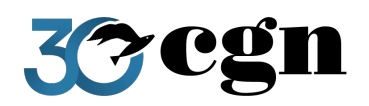

# Piattaforma CGN

# GUIDA ALL'INSTALLAZIONE 2025

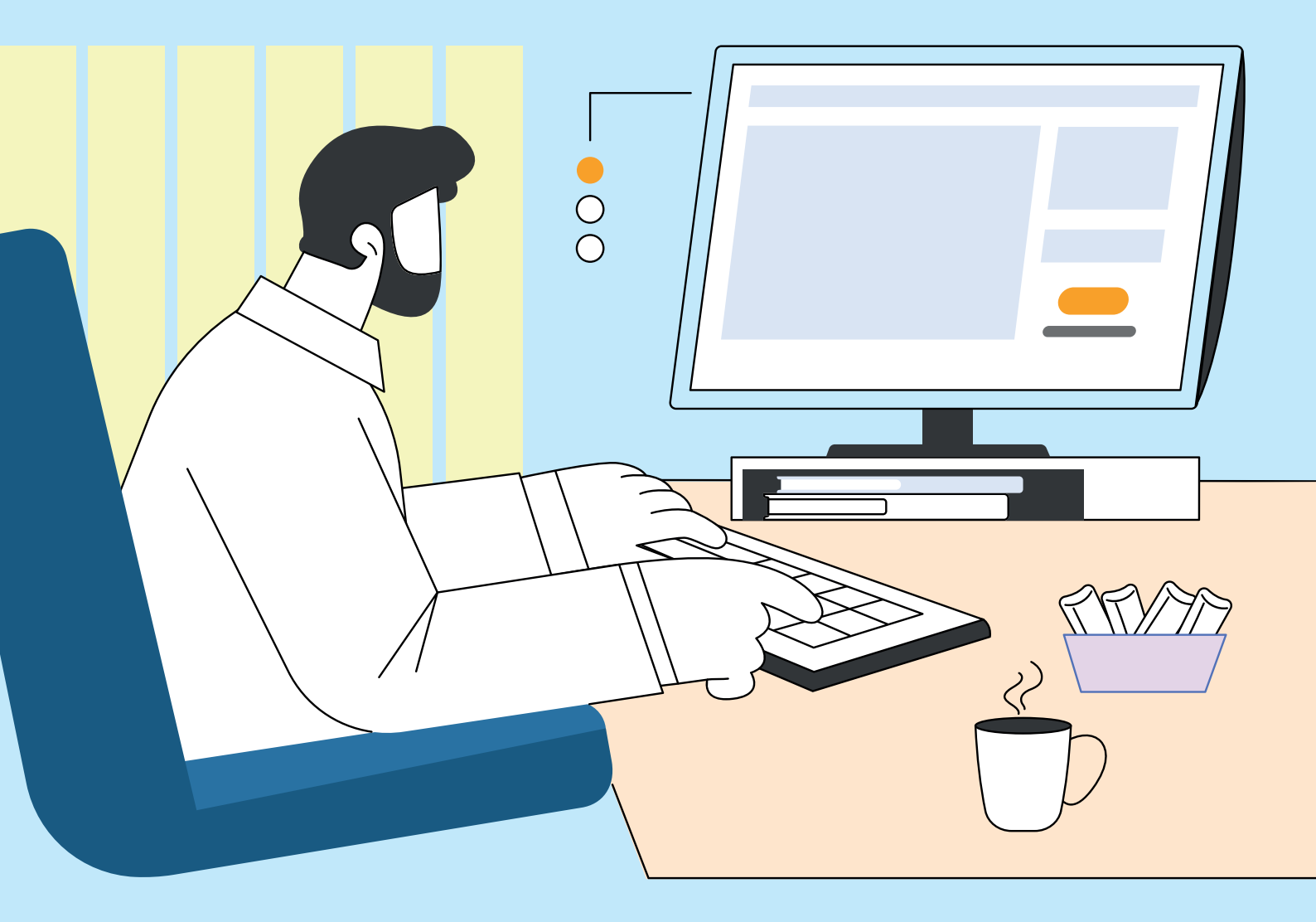

# SOMMARIO

| Requisiti minimi di installazione                                                                   | 2    |
|----------------------------------------------------------------------------------------------------|------|
| Procedura di installazione                                                                          | 3    |
| Procedura di creazione dell'icona CGN per le <b>nuove postazioni</b> di lavoro                      | 9    |
| Come accedere alle annualità precedenti fino alla 2016 dopo aver installato la Piattaforma CGN 2025 | . 12 |

# Requisiti minimi di installazione

Configurazione minima per eseguire la Piattaforma CGN sul tuo PC:

- Processore: 1 GHz con supporto SSE2
- Risoluzione Schermo: 800x600 a 65.000 colori
- Spazio su Hard Disk: 850 MB
- RAM: 1 GB
- Sistema Operativo Windows : 7 8 8.1 10 11
- Sistema Operativo Windows Server: 2016 2019 2022
- Firma Digitale: Smart Card Business Key Firma Remota
- Software di firma digitale
- Connessione Internet
- Indirizzo di posta elettronica
- Browser Internet: Google Chrome Mozilla Firefox Microsoft Edge
- Adobe Reader 10 o superiore

Requisiti aggiuntivi consigliati:

- Microsoft Office
- Stampante
- Scanner

NB. Assicurarsi che l'account utente con cui si è effettuato l'accesso al PC abbia i privilegi necessari all'installazione di applicazioni e che l'antivirus ne consenta l'esecuzione.

#### **IMPORTANTE:**

L'utilizzo della Piattaforma in multiutenza si ottiene tramite condivisione client/server. Per cui ad ogni Codice Ufficio sarà corrisposta una sola installazione del software che verrà opportunamente condiviso nella rete locale.

Consigliamo pertanto di consultare attentamente la guida alla condivisione e all'utilizzo della Piattaforma CGN in rete, accessibile tramite il pulsante Guida presente nella schermata iniziale della Piattaforma.

# Procedura di installazione

- 1. Posizionarsi sul PC su cui è stata utilizzata la Piattaforma CGN 2025
- 2. Chiudere tutte le Piattaforme CGN in esecuzione
- 3. Accedere all'indirizzo: www.cgn.it/piattaforma
- 4. Premere il pulsante Scarica ora
- 5. Salvare ed eseguire il setup confermando eventuali controlli del sistema operativo

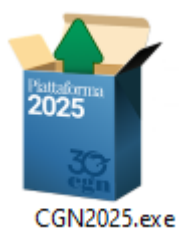

| 6. | Selezionare Installa la Pi | iattaforma CGN e premere Avanti per procedere con l'installazione                           |
|----|----------------------------|---------------------------------------------------------------------------------------------|
|    | Servizi CGN - Install      | azione - Microsoft Windows 8.1 Enterprise Edition (build 9600) 64-bit 🛛 🗙                   |
|    |                            | Benvenuti nel programma di installazione<br>della Piattaforma CGN                           |
|    |                            | Si consiglia di chiudere tutte le applicazioni attive prima di procedere.                   |
|    |                            | Per interrompere ora le operazioni premere Annulla.<br>Per consultare la Guida premere "?". |
|    |                            | Selezionare una delle opzioni seguenti e premere "Avanti":                                  |
|    |                            | Installa la Piattaforma CGN                                                                 |
|    |                            | <ul> <li>Aggiungi un Posto di Lavoro</li> </ul>                                             |
|    |                            | Ripristina l'avvio della Piattaforma                                                        |
|    |                            |                                                                                             |
|    |                            |                                                                                             |
|    |                            |                                                                                             |
|    |                            | < Indietro <u>Avanti &gt;</u> Annulla ?                                                     |

7. Selezionare e confermare il **Codice Ufficio** rilevato oppure aggiungerne uno nuovo. Il **Codice Ufficio 00000** riportato in figura è a titolo esemplificativo.

| Selezionare il Codice | Ufficio per il quale installare la Piattaforma CGN 2020 e prem   | ere Avanti.                   |
|-----------------------|------------------------------------------------------------------|-------------------------------|
| n presenza di più Co  | dici Ufficio l'installazione annuale deve essere ripetuta per og | nuno di essi.                 |
| ATTENZIONE: in cas    | o di installazione di un nuovo Codice Ufficio non presente in    | elenco premere Nuovo Ufficio. |
| er maggiori informa   | ioni consultare la GUIDA D'INSTALLAZIONE                         |                               |
|                       |                                                                  |                               |
| UTICIO AL             | torizzato 00000 - 2024 (C: \CGN\PM000000\)                       | ^                             |
|                       |                                                                  |                               |
|                       |                                                                  |                               |
|                       |                                                                  |                               |
|                       |                                                                  | •                             |
|                       |                                                                  | Nuovo Ufficio                 |
|                       |                                                                  |                               |

#### 8. Premere Avanti per confermare l'installazione nel percorso visualizzato

| Servizi CGN - Installazione - Microsoft Windows 8.1 Enterprise Edition (build 9600) 64-bit |
|--------------------------------------------------------------------------------------------|
| Installazione<br>Conferma installazione                                                    |
| L'installazione verrà eseguita nel seguente percorso:<br>C:\CGN\PM00000\                   |
| Premere Avanti per confermare e procedere con l'installazione.                             |
|                                                                                            |
|                                                                                            |
|                                                                                            |
|                                                                                            |
|                                                                                            |
|                                                                                            |
|                                                                                            |
|                                                                                            |
| < Indietro Avanti > Annulla ?                                                              |

#### 9. Attendere il termine dell'esecuzione

| Servizi CGN - Installazione - Microsoft Windows 8.1 Enterprise Edition (build 9600) 64-bit                   |
|----------------------------------------------------------------------------------------------------|
| Installazione<br>Download ed installazione componenti                                                        |
| ATTENZIONE!!<br>Non interrompere questa fase. L'operazione di installazione può durare anche diversi minuti. |
| Installazione in corso                                                                                       |
| Fase 1 di 4 - Download componenti                                                                            |
| 50% completato                                                                                               |
|                                                                                                    |
|                                                                                                    |
|                                                                                                    |
| < <u>I</u> ndietro Fine Annulla ?                                                                            |

Qualora il setup durante l'installazione rilevasse che la Piattaforma non fosse condivisa, apparirà la richiesta per procedere con la condivisione in automatico della Piattaforma CGN. Cliccare SI oppure NO a seconda della necessità di utilizzare la Piattaforma CGN su più PC oppure in un'unica postazione.

|   | Condivisione                                                                                                    |
|---|----------------------------------------------------------------------------------------------------|
| ? | Se desideri utilizzare la Piattaforma CGN anche negli altri PC dello<br>Studio è necessario che le cartelle CGN siano condivise nella rete locale<br>dello Studio. |
|   | Procedere con la condivisione della Piattaforma CGN per utilizzarla in<br>multiutenza da più postazioni di lavoro?                                                 |
|   | G                                                                                                    |

#### 10. Premere Fine

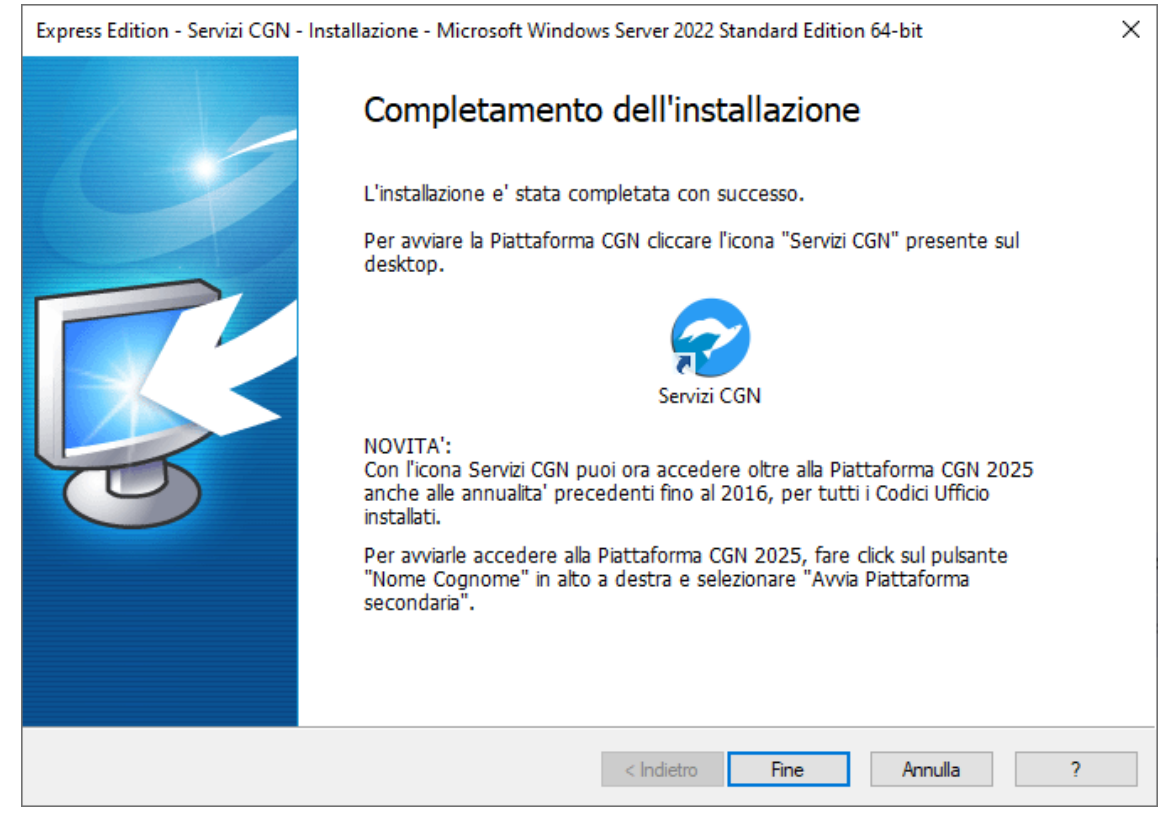

11. Avviare l'icona Servizi CGN creatasi sul desktop.

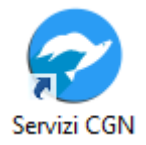

12. Si aprirà una pagina internet. Selezionare il codice ufficio, l'anno, l'utente e premere Continua

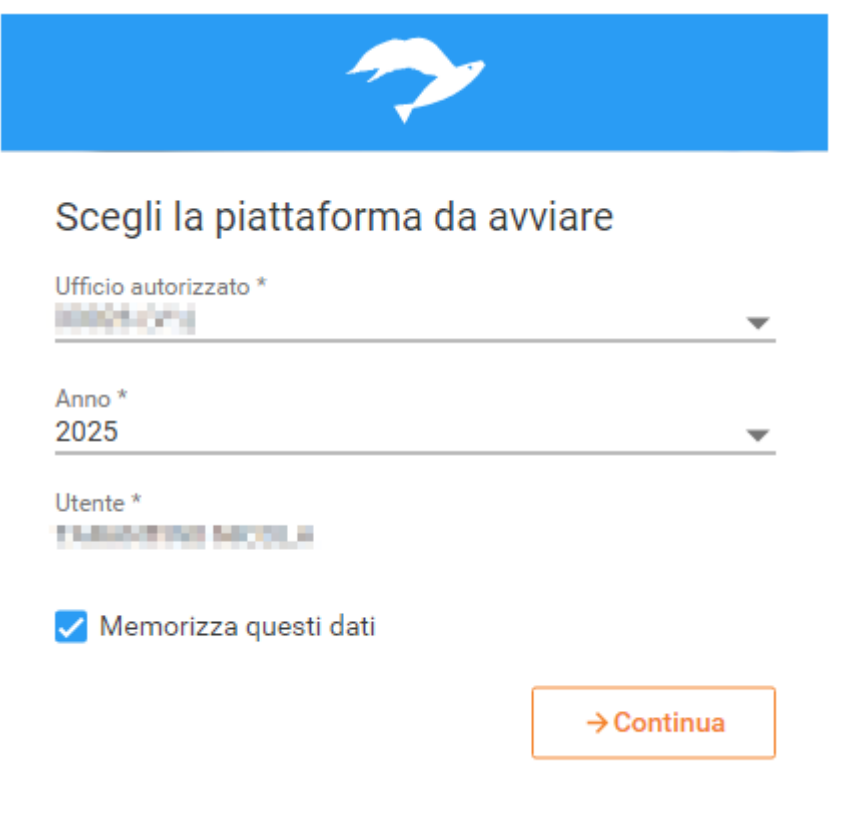

Inserire la password dell'utenza e premere Continua.

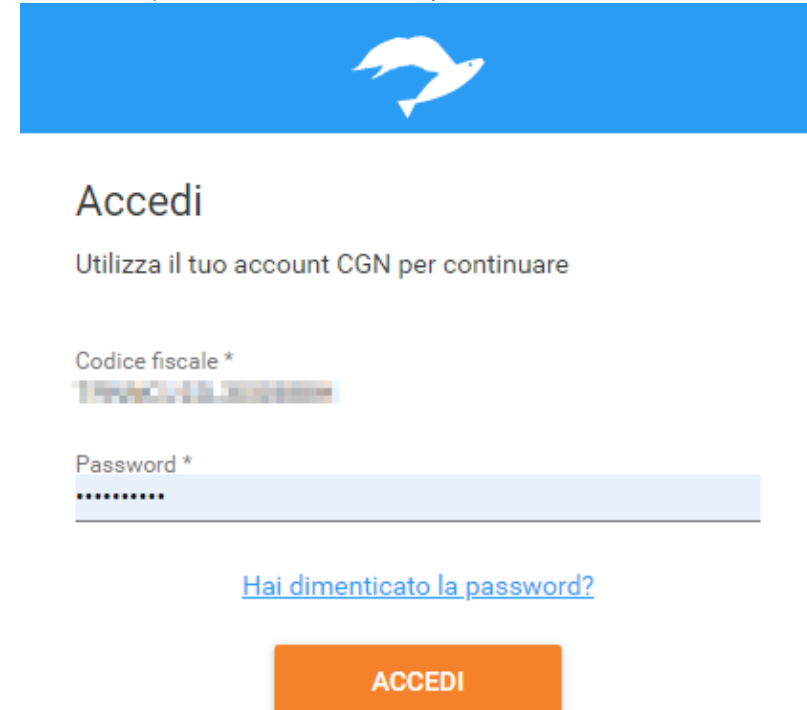

13. Si aprirà la Piattaforma CGN Online: cliccare su Aggiorna Piattaforma Installata

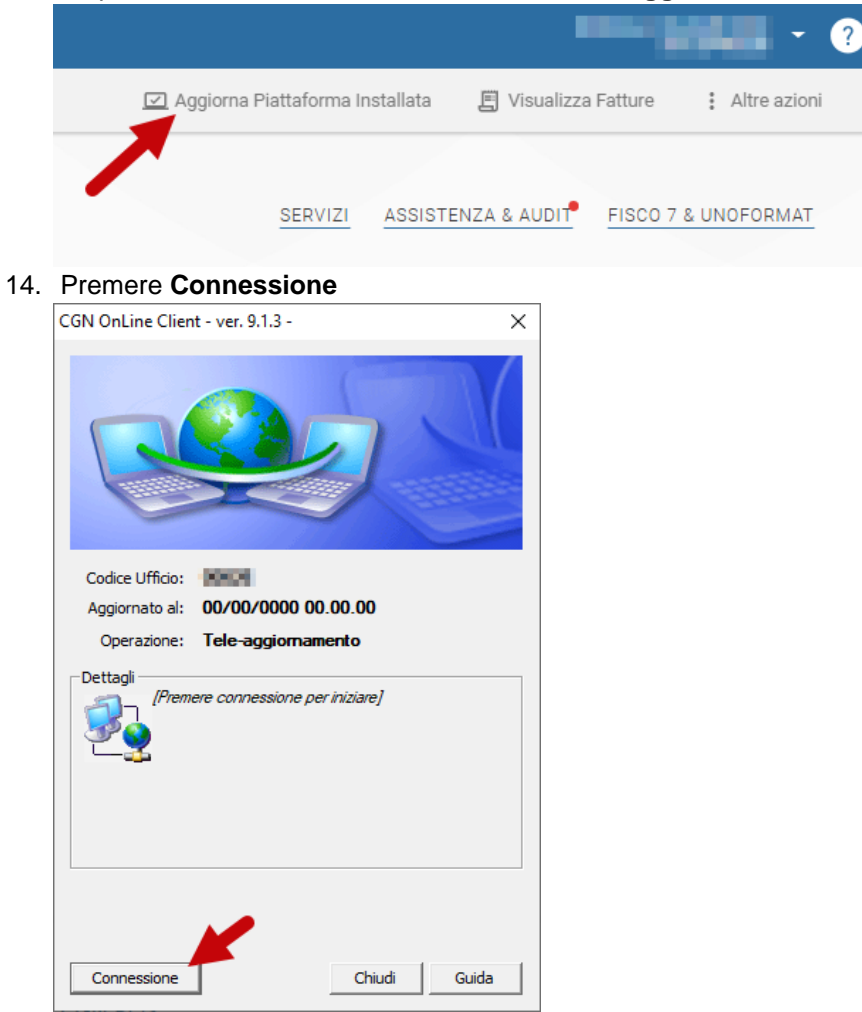

15. Verificare e confermare le opzioni di conversione degli archivi

NB: Se utilizzi già la Piattaforma CGN in condivisione anche su altri PC è sufficiente riavviarli. Successivamente, accedendo in CGN dall'icona nel desktop si aprirà la Piattaforma CGN 2025.

# Procedura di creazione dell'icona CGN per le **nuove postazioni** di lavoro

- 1. Posizionarsi sul PC Client e scaricare il setup d'installazione disponibile sul sito www.cgn.it/piattaforma
- 2. Salvare ed eseguire il setup confermando eventuali controlli del sistema operativo

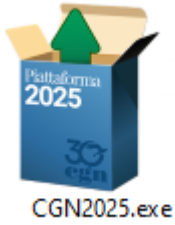

3. Selezionare **Aggiungi un Posto di Lavoro** e premere **Avanti** per procedere con la creazione dell'icona **SERVIZI CGN** per la nuova postazione di lavoro.

| Servizi CGN - Installa | zione - Microsoft Windows 8.1 Enterprise Edition (build 9600) 64-bit                          |
|------------------------|-----------------------------------------------------------------------------------------------|
|                        | Benvenuti nel programma di installazione<br>della Piattaforma CGN                             |
|                        | Si consiglia di chiudere tutte le applicazioni attive prima di procedere.                     |
|                        | Per interrompere ora le operazioni premere Annulla.<br>Per consultare la Guida premere "?".   |
|                        | Selezionare una delle opzioni seguenti e premere "Avanti":                                    |
|                        | <ul> <li>Aggiungi un Posto di Lavoro</li> <li>Ripristina l'avvio della Piattaforma</li> </ul> |
|                        |                                                                                               |
|                        | < Indietro <u>Avanti &gt;</u> Annulla ?                                                       |

4. Selezionare l'annualità 2025 dell'ufficio autorizzato. Il Codice Ufficio 00026 riportato in figura è a titolo esemplificativo

| Express Edition - Servizi CGN - Installazione - Microsoft Windows Server 2022 Standard Edition 64-bit                                    | ×        |
|----------------------------------------------------------------------------------------------------|----------|
| Selezione del codice ufficio da installare<br>Sono state rilevate piu' installazioni precedenti della piattaforma                        |          |
| Selezionare il Codice Ufficio per il quale installare la Piattaforma CGN 2025 e premere Avanti.                                          |          |
| In presenza di piu' Codici Ufficio l'installazione annuale deve essere ripetuta per ognuno di essi.                                      |          |
| ATTENZIONE: in caso di installazione di un nuovo Codice Ufficio non presente in elenco premere Nuovo                                     | Ufficio. |
| Per maggiori informazioni consultare la GUIDA D'INSTALLAZIONE                                                                            |          |
| Ufficio Autorizzato 00026 - 2025 (P:\00026\)           Ufficio Autorizzato 00026 - 2024 (P:\000026\)           I           Nuovo Ufficio |          |
| < Indietro Avanti > Annulla                                                                                                    | ?        |

5. Attendere il termine dell'esecuzione

| Servizi CGN - Installazione - Microsoft Windows 8.1 Enterprise Edition (build 9600) 64-bit |
|--------------------------------------------------------------------------------------------|
| Installazione<br>Download ed installazione componenti                                      |
| ATTENZIONE!!                                                                               |
| Installazione in corso                                                                     |
| Fase 1 di 4 - Download componenti                                                          |
| 50% completato                                                                             |
|                                                                                            |
|                                                                                            |
| < Indietro Fine Annulla 2                                                                  |
| < indeno File Annula ?                                                                     |

#### 6. Premere Fine

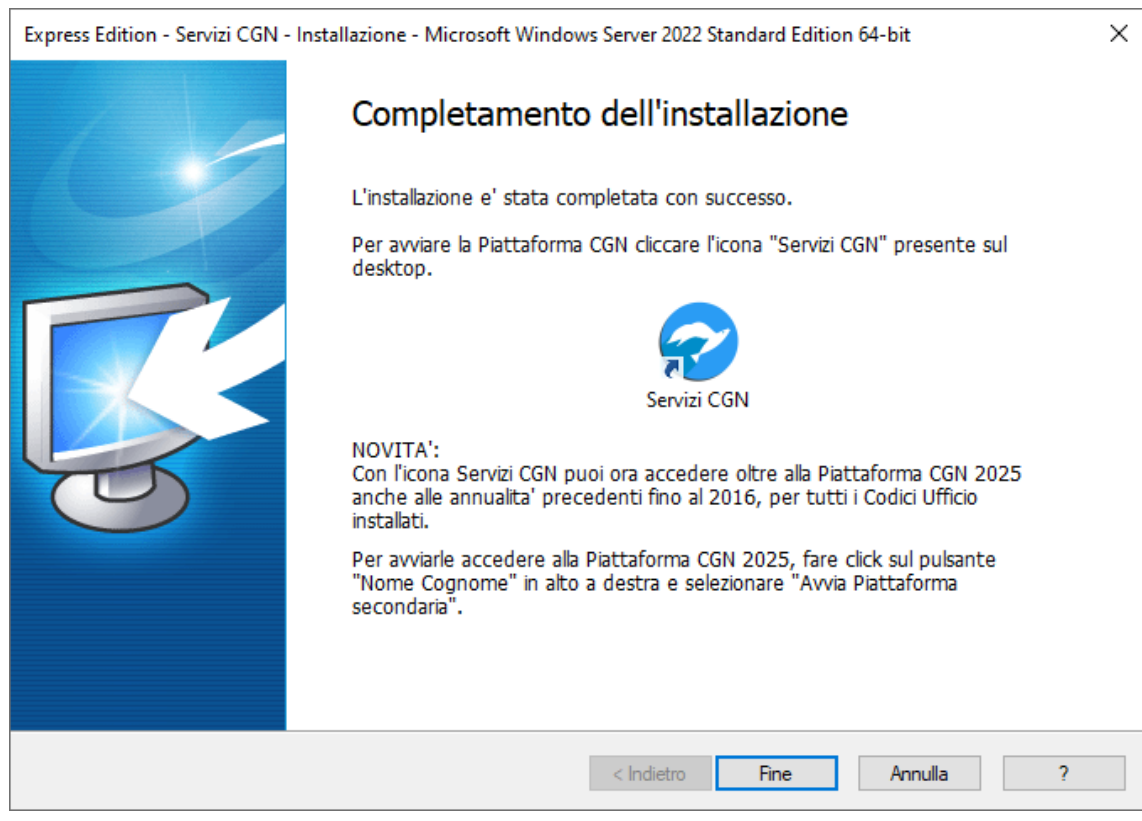

7. Avviare l'icona Servizi CGN creatasi sul desktop

# Come accedere alle annualità precedenti fino alla 2016 dopo aver installato la Piattaforma CGN 2025

Con l'icona Servizi CGN si potrà accedere oltre alla Piattaforma 2025 anche alla Piattaforma 2024, 2023, 2022, 2021, 2020, 2019, 2018, 2017 e 2016, per tutti i Codici Ufficio installati.

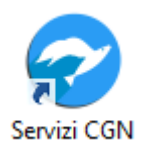

Per fare ciò accedere alla Piattaforma 2025, cliccare il **pulsante con il nome e cognome dell'utente presente in alto a destra** e selezionare la voce "**Avvia Piattaforma secondaria**".

Selezionare poi l'annualità della Piattaforma in cui si desidera accedere e cliccare su Apri Piattaforma.

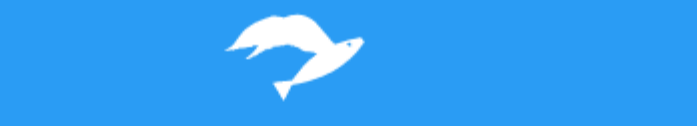

### Scegli la piattaforma da avviare

Ufficio autorizzato \* 00026 (V:\)

Anno \* 2018

Apri piattaforma